## ACCESO A WEBCONFERENCIAS.

## Guía práctica.

Tras **encender** el ordenador y **abrir un navegador** (Google Chrome, Mozilla Firefox) **accederemos a Intecca (**<u>https://www.intecca.uned.es/inteccainfo/</u>).

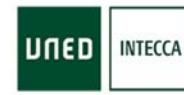

Innovación y Desarrollo Tecnológico de los Centros Asociados Acceso a Plataforma AVIP

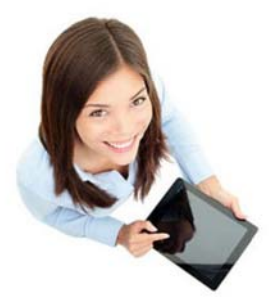

Tras hacer click en **Acceso a la Plataforma AVIP** la pantalla mostrará lo siguiente.

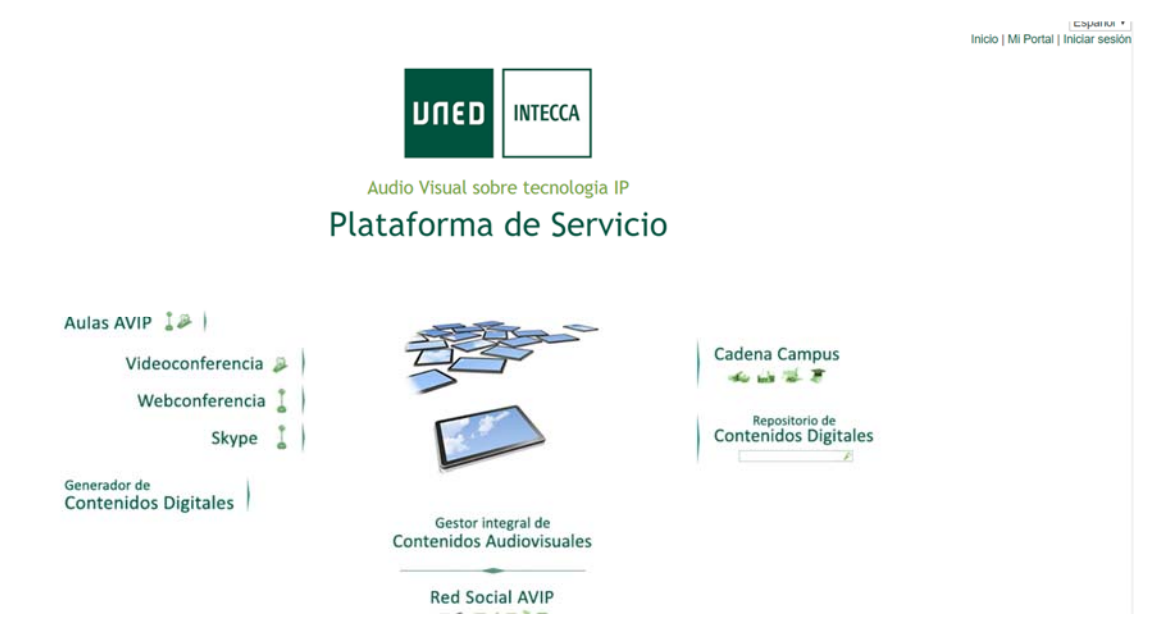

Aquí, debemos hacer click en **Webconferencia**, justo debajo de Videoconferencia.

## Portal de acceso

| 🛆 No ha | Iniciado sesión, o la sesión ha expirado. Vuelva a autenticarse                                                                                                    |
|---------|----------------------------------------------------------------------------------------------------|
| DUED    | Autenticación UNED<br>Pulse si dispone de un ID de usuario (o correo electrónico) de la UNED y contraseña. Más información                                                                                              |
| SIR     | Autenticación SIR<br>Pulse si dispone de un ID de usuario (o correo electrónico) y contraseña de alguno de los proveedores de identidad afiliados al servicio SIR de Rediris ( <u>ver listado</u> ). Más<br>información |
| ¢       | Autenticación AVIP<br>Pulse si no dispone de un ID de usuario de la UNED ni de un proveedor afiliado al servicio SIR. Regístrese la primera vez para obtener un ID usuario y contraseña de<br>INTECCA.                  |
|         | INTECCA - Copyright © 2017<br>Nota Legal Privacidad 📴 🖛 )                                                                                                    |

Tras acceder a webconferencia nos pedirá Autenticación y elegimos **autenticación UNED**.

| ogin                                                                                                    | Acceso con Certificado Digital, Tarjeta UNED o DNIe                                                                                                    |
|----------------------------------------------------------------------------------------------------|----------------------------------------------------------------------------------------------------|
| Ha olvidado su contraseña?<br>Si aún no tiene claves, registrese<br>Nombre de usuario<br>Introduzca su Usuario<br>Contraseña<br>Introduzca su Contraseña<br>Enviar | Si dispone de Certificado Digital, Tarjeta UNED o DNI<br>puede usarlos para acceder al Campus Virtual<br>Consulte las preguntas más frecuentes sobre el acceso con certificado digital,<br>tarjeta UNED o DNIe. |

Rellenamos los campos que aparecerán a la izquierda y enviamos.

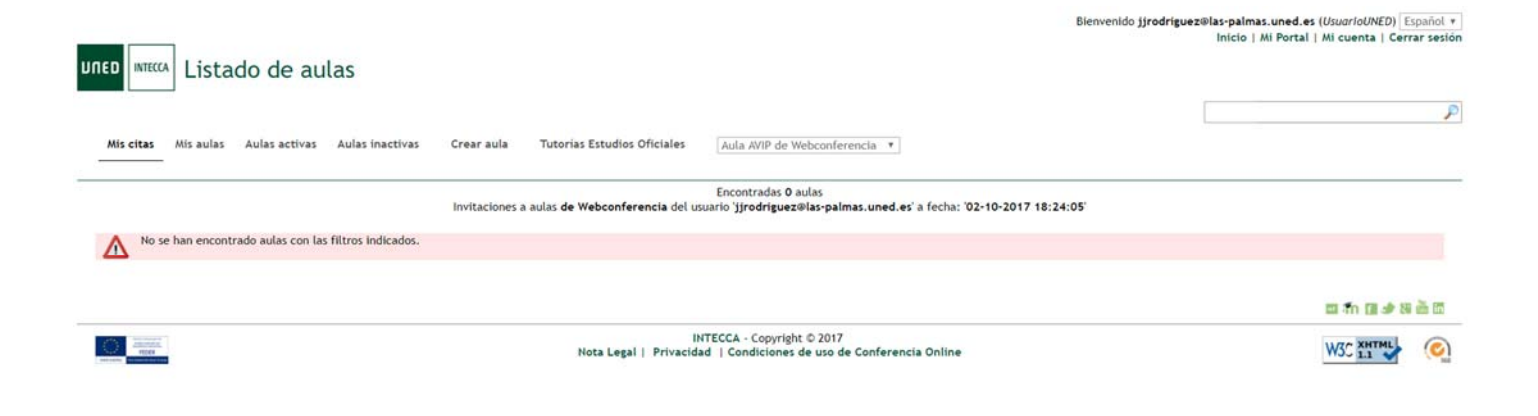

Dentro del listado de aulas, hacer click en **Mis Aulas** y comprobamos el desplegable, debe poner **Aulas AVIP de Webconferencia**.

| חשנס    | INTECCA Listado de aulas                                                             |                                                                                                    | Bienvenido <b>jjrodrig</b> | uez®las-palmas.<br>Início   Mi | uned.es<br>i Portal | (UsuarioU<br>Mi cuent | NED) E       | spañol *<br>ar sesión |
|---------|--------------------------------------------------------------------------------------|----------------------------------------------------------------------------------------------------|----------------------------|--------------------------------|---------------------|-----------------------|--------------|-----------------------|
| Mis     | citas <b>Misaulas</b> Aulasactivas Aulasinactivas Crearau                            | ala Tutorias Estudios Oficiales Aula AVIP de Webconferencia *                                                                              |                            |                                |                     |                       |              | P                     |
| - 1     | Aulas de Webconferencia del usuario '14722' de                                       | Encontradas 1 aulas<br>l usuario 'j <b>irodriguez@las-palmas.uned.es</b> ' coincidencia con ' <b>Las Palmas De Gran Canaria-Campus Sur</b> | • Fundamentos De Cienc     | ia Politica(6990)              | 1053)'              |                       |              |                       |
| Acceder | Nombre                                                                               | Descripción                                                                                                    | Fecha                      | Colaboración                   | Invitar             | Gestionar<br>Alertas  | Editar       | Eliminar              |
| Ð       | Las Palmas De Gran Canaria-Campus Sur - Fundamentos De<br>Ciencia Politica(69901053) | Juan José Rodríguez Guerra,Lunes 18:00-19:00 (Horario Canarias)                                                                            | Ver todos los<br>horarios  | Colaborador                    | 4                   | ▲                     |              | ×                     |
|         |                                                                                      |                                                                                                    |                            |                                |                     | 🖬 fn (                | <b>1 4 8</b> | 20                    |
| 0       | ne energia<br>Antonio<br>Mico                                                        | INTECCA - Copyright © 2017<br>Nota Legal   Privacidad   Condiciones de uso de Conferencia Online                                           |                            |                                |                     | W3C 1.1               |              | 0                     |

Dentro de Mis aulas, aparecerá el listado de asignaturas, hacer click en la **flecha verde** para acceder.

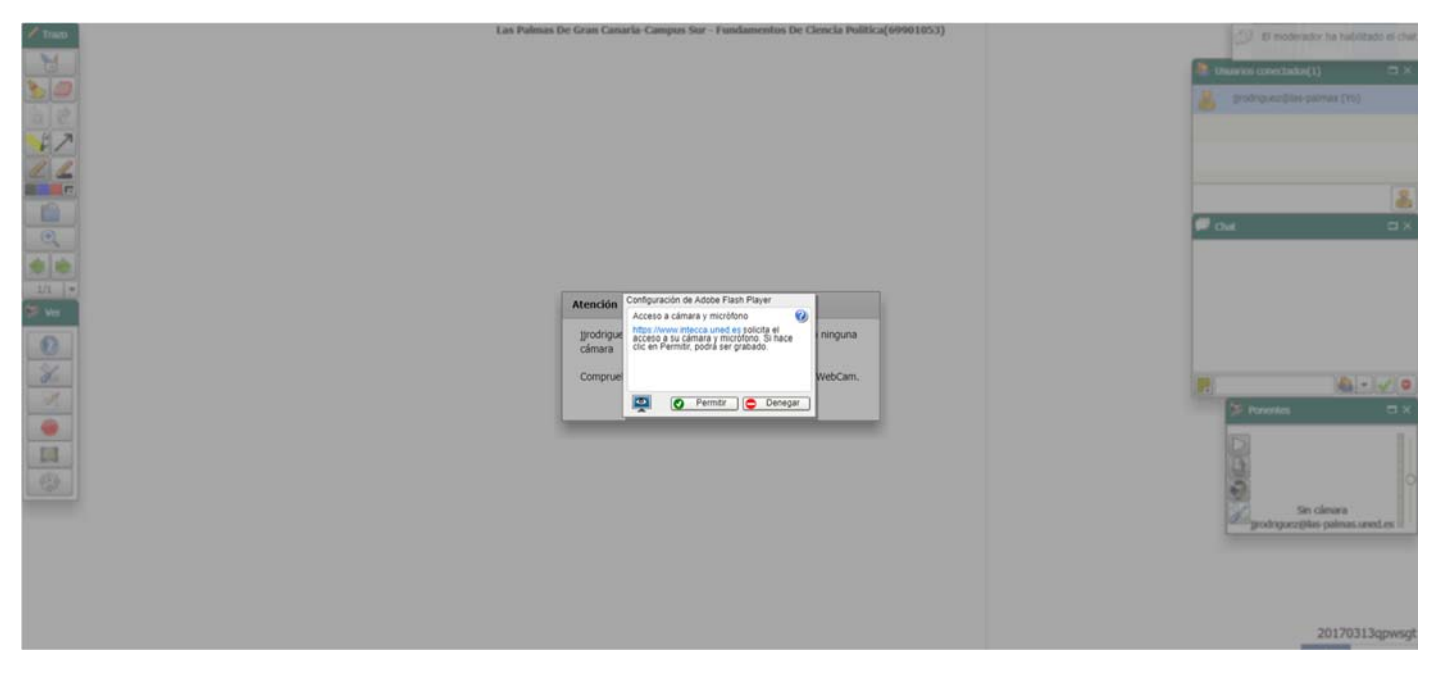

Una vez dentro permitimos la Webcam y listo, ya estamos conectados.